# Dechirper longitudinal phase space (LPS) measurements for beginners

Sergey Tomin DESY

Operator Training, 11.12.2024

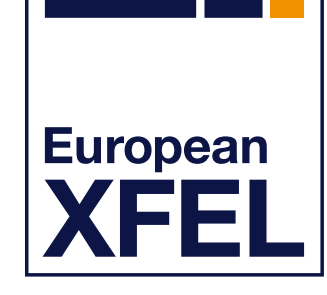

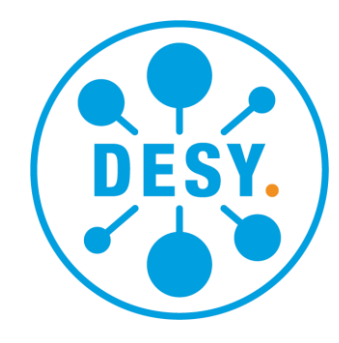

HELMHOLTZ

### Disclaimer

- LPS measurements with the post-SASE2 dechirper are easy to perform and relatively safe for the machine.
- Always save the machine file before conducting measurements or making any changes to the machine. This is a good practice!
- Minimize beam usage to reduce radiation load.
- Note: Passive streaker = dechirper = corrugated structure = wakefield structure = chirper.

#### **Passive streaker** Linac L3 Linac L1 Linac L2 CRISP A25 A2 BC1 Α3 A4 A5 BC2 A6 **BCO** gun A1 AH1 130 MeV 700 MeV 2.4 GeV TDS up to 17.5 GeV 🍎 SASE1 ASE3 TDS

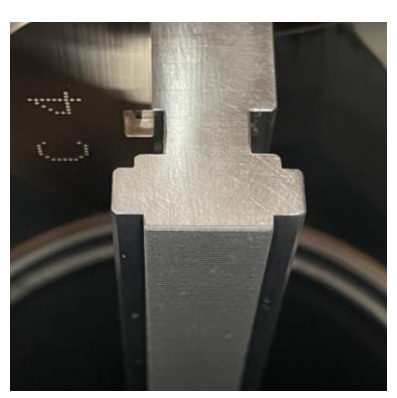

BC(0,1,2) – bunch compressor | TDS – transverse deflecting structure | CRISP – coherent diffraction diagnostics

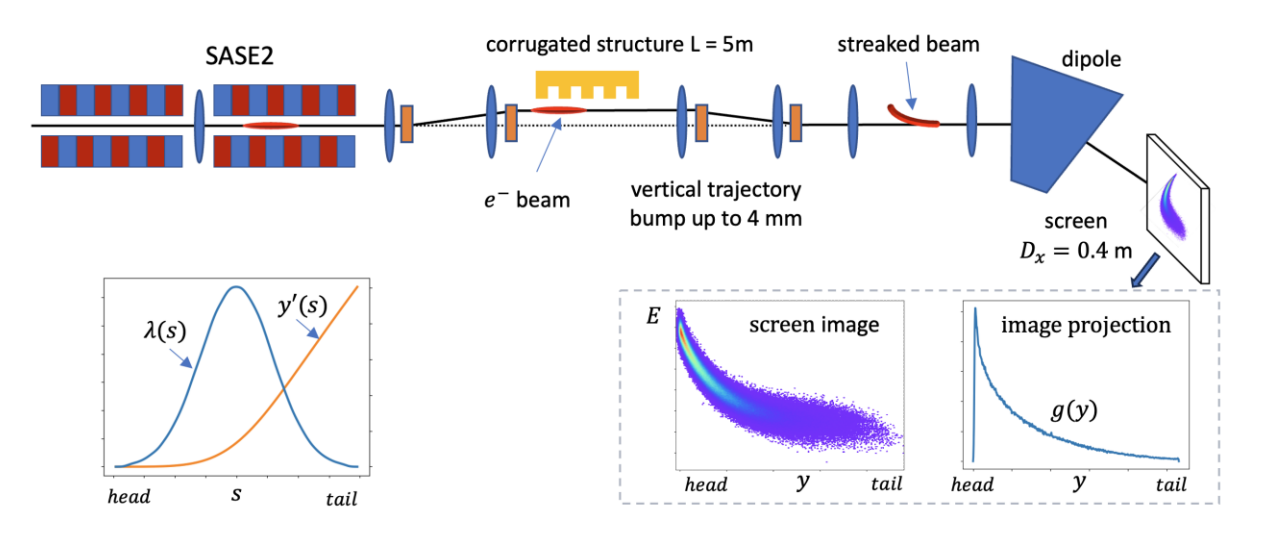

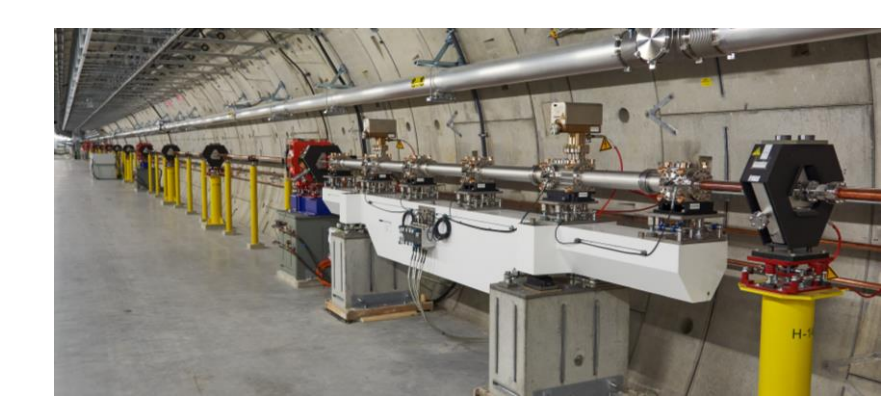

## Short introduction into passive streaker LPS measurement

#### 4

## What systems/devices we change or can potentially change during usage of the dechirper tool. Or how to restore the machine manually

- Correctors in the T3 section (after SA2) and the last air coils in SA2: These correctors are used to create a bump and adjust the beam to get a better spot on the screen.
- **Quadrupoles in the T3 section:** Beam optics are adjusted here.
- **Screen OTRC.2560.T3** Can be still in
- **Corrector CFX.2154.T1** in front of SA2. We suppress SASE with this corrector
- **Orbit FBs SA2 and T5D** can be switched off
- **Number of bunches in SA2 branch.** Likely to be set to 0.
- **Bunch pattern –** restore 1 Hz operation
- **Only if measuring dispersion!** (not part of the standard procedure)
  - CL energy FB
  - A24 or A25 table/scalar mode and voltage

## How to start measurements

Update CRISP

- Save machine file
- Set 1 bunch in SA2
- Open dechirper tool

#### Click "Prepare measurements"

- The tool adjusts the orbit, inserts and powers the screen, and applies special optics.
- You might need to acknowledge that the orbit is not optimal and the screen is not yet powered (this may require a bit more time).
- Using the bunch pattern builder, set 3 Hz in the SA2 branch.
- Click "Beam ON" button. You should see unstreak beam
- Adjust bump amplitude. 2 mm is good starting point. Around 3 mm is our usual bump amplitude

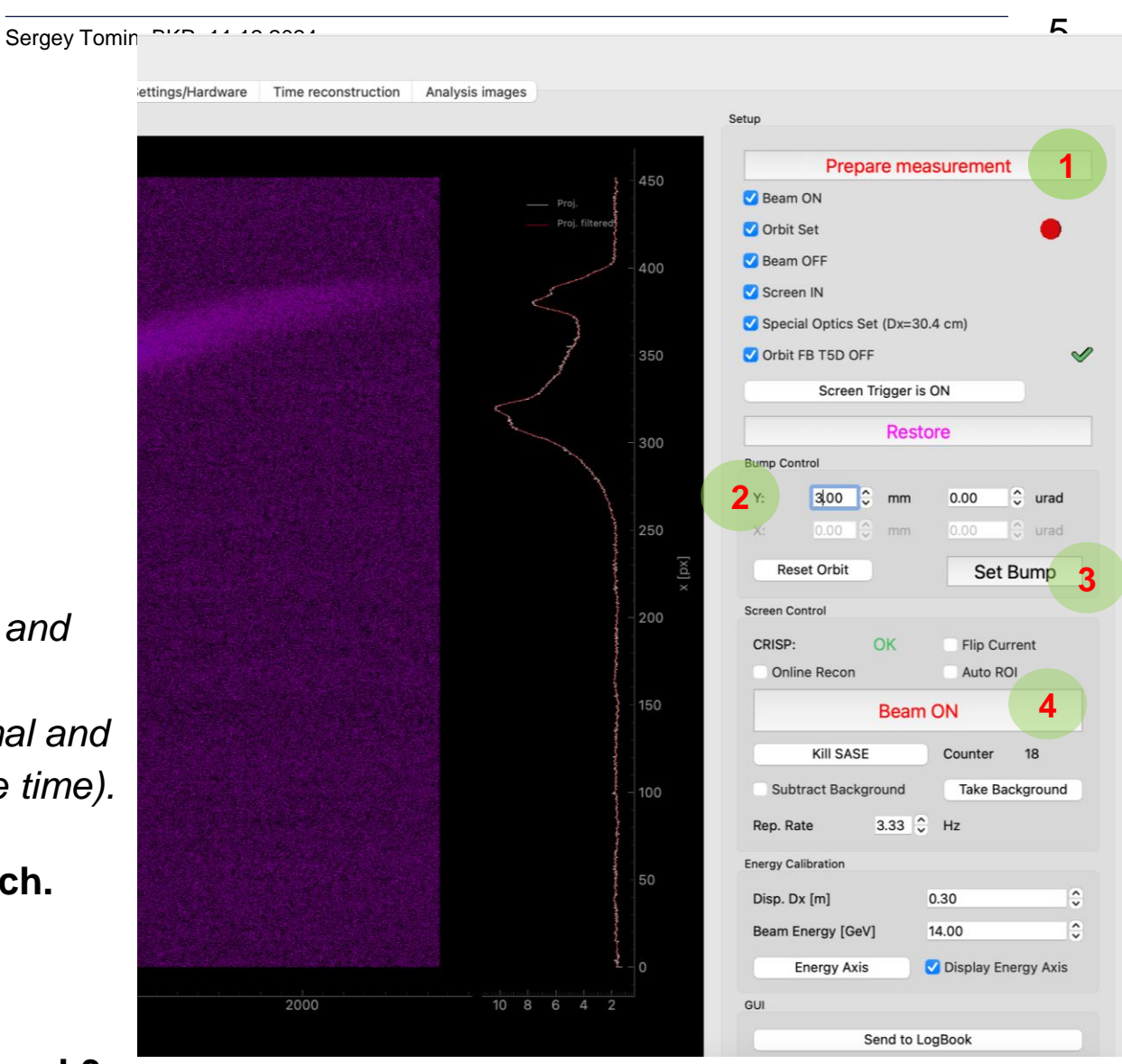

#### Done!

## How to start measurements

Update CRISP

- Save machine file
- Set 1 bunch in SA2
- Open dechirper tool

#### Click "Prepare measurements"

- The tool adjusts the orbit, inserts and powers the screen, and applies special optics.
- You might need to acknowledge that the orbit is not optimal and the screen is not yet powered (this may require a bit more time).
- Using the bunch pattern builder, set 3 Hz in the SA2 branch.
- Click "Beam ON" button. You should see unstreak beam
- Adjust bump amplitude. 2 mm is good starting point. Around 3 mm is our usual bump amplitude

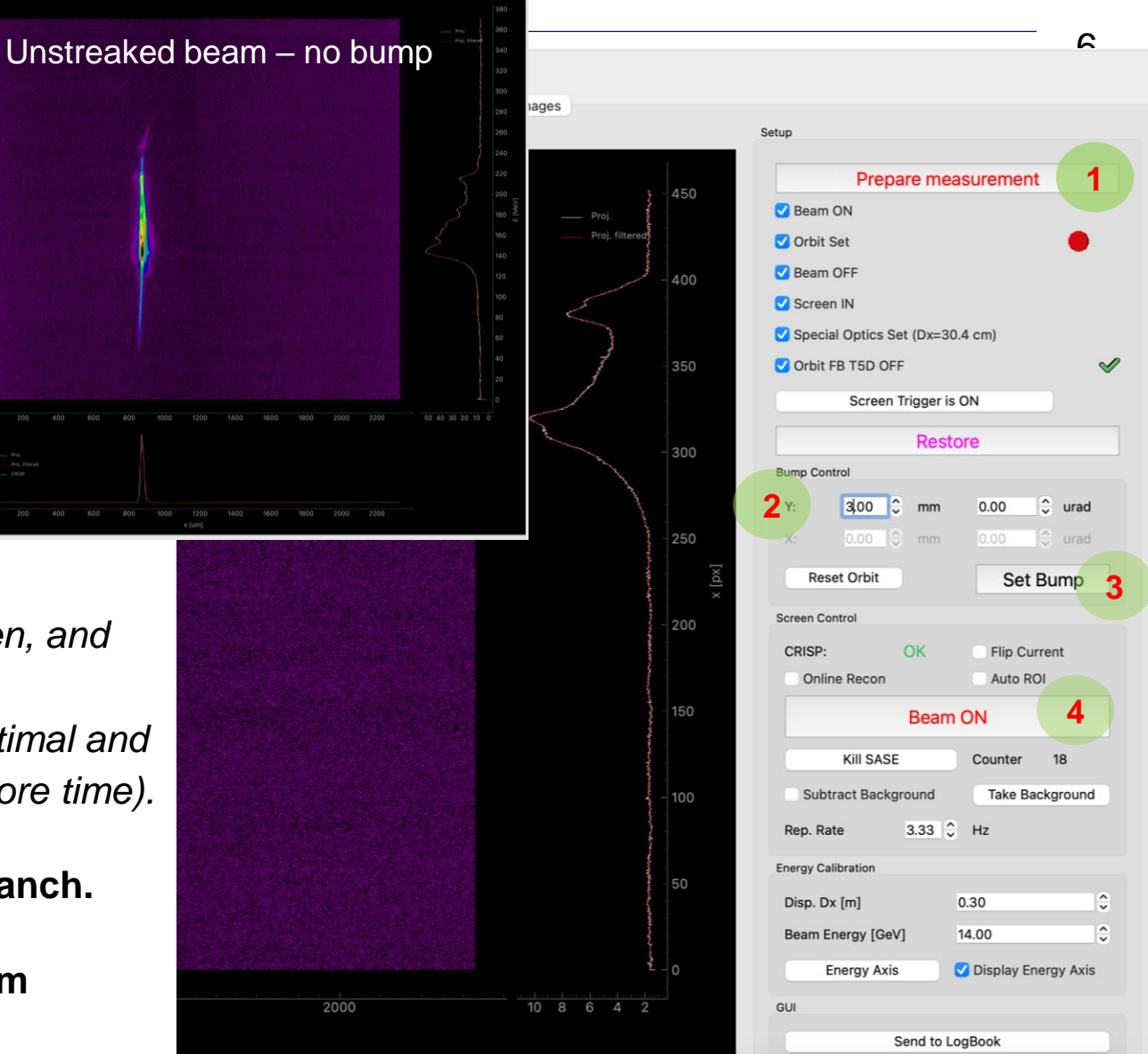

## Need more details?

European XFEL

Sergey Tomin, BKR, 11.12.2024

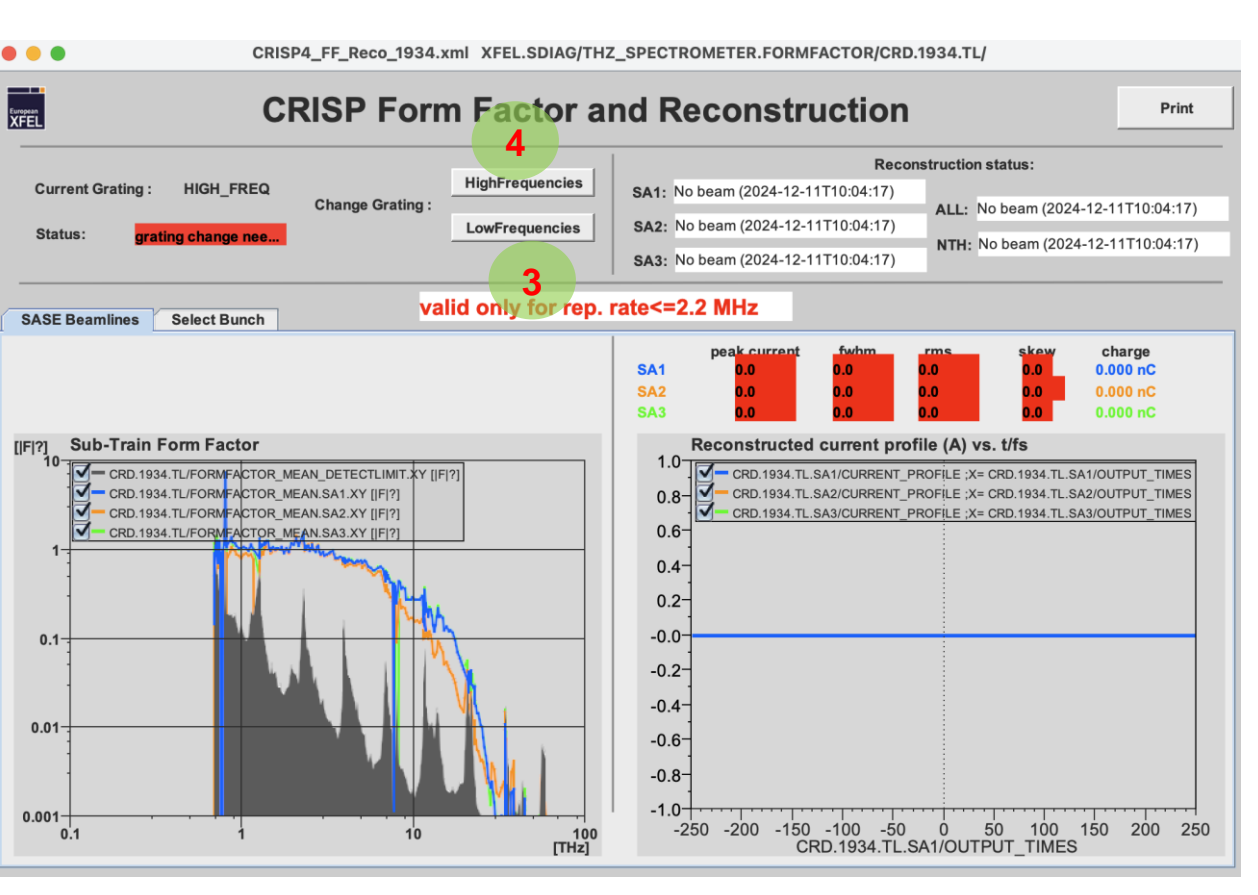

- Press Low Frequencies and wait
   Current Grating: LOW\_FREQ
- Press High Frequencies and wait
   Current Grating: HIGH\_FREQ

## How to update CRISP

| • •              |                                                                      | XFELMai                                                                  | inTaskbar.xml                          |                                                                            |                                                            |
|------------------|----------------------------------------------------------------------|--------------------------------------------------------------------------|----------------------------------------|----------------------------------------------------------------------------|------------------------------------------------------------|
| European<br>XFEL | Status<br>Safety MPS                                                 | Operations Procedures                                                    | Feedbacks Automation                   | Diagnostics                                                                | Tools<br>Vacuum<br>Dumps □ 0<br>Controls                   |
| Diagnostics      | BLMS<br>BLM Overview<br>BLM & Toroid Alarms<br>Darkcurrent BLMs L1-3 | BPMS<br>Undulator BPM Offsets<br>BPM Offset Overview<br>BPM Orbit Server | Wire Scanners<br>Wire Scanner Controls | Toroids (TIS)<br>Transmission B2D<br>Transmission T4D<br>Integrated Charge | Utilities<br>Temperature Monitoring<br>Tunnel Temperatures |
| Expert Panels    | Compression                                                          | Arrival Time                                                             | Dark Current                           | Laser Timing<br>THz Diagnostics                                            | Energy                                                     |
|                  | BCM Compact                                                          | BAM for Operators                                                        | Overview                               | CRISP                                                                      | Beam Energy Measurement                                    |
|                  | BCM Server                                                           | User statistics<br>Injector stability                                    |                                        | 2                                                                          | Energy Histories                                           |
|                  | Dosimetry                                                            | Miscellaneous                                                            | Laser-Based                            |                                                                            |                                                            |
|                  | Machine Dosimetry 🔻                                                  | Injector Losses                                                          | Synchronization                        |                                                                            |                                                            |
|                  | Pandoras Injector                                                    | Diagnostics Server Error                                                 | LbSync Overview                        |                                                                            |                                                            |
|                  | Pandora Tunnel                                                       | Intra-train Overview                                                     | REFM-OPT Overview                      |                                                                            |                                                            |
|                  | Pandora Air                                                          | LPS ML server                                                            |                                        |                                                                            |                                                            |
|                  | RadCon overview<br>RadCon expert                                     | ML Pointing Predictions                                                  |                                        |                                                                            |                                                            |

8

Whole procedure will take about couple of minutes

#### 9

## How to open Dechirper tool

| • • •         |                       | XFELMa                   | inTaskbar.xml          |                       |                         |                 |                       |                               |                            |                                 |                                    |
|---------------|-----------------------|--------------------------|------------------------|-----------------------|-------------------------|-----------------|-----------------------|-------------------------------|----------------------------|---------------------------------|------------------------------------|
|               | Status                | Operations Procedures    | Feedbacks O Automation | Diagnostics 1         | Tools                   | •••             |                       | XFELDiagnost                  | icsExpert.xml ///          |                                 |                                    |
| European      | -                     | Free from                |                        |                       | Vacuum                  |                 | BLMs                  | BPMs                          | Wire Scanners              | Toroids (TIS)                   | Utilities                          |
|               |                       | Injector RF              | Orbit Photons          | Beam Dynamics Magnets | Dumps Controls          |                 | BLM Overview          | BPM Expert                    | Wire Scanner Ctrl. OLD     | Toroids Health Monitor          | Temperature Monitor                |
|               | BLMs                  | BPMs                     | Wire Scanners          | Toroids (TIS)         | Utilities               | Lifeo           | BLM Alarm Overview 🐺  | Resolution                    | Detector Timings SASE      | Transmission Intkl. Sytem (TIS) | Tunnel Temperature                 |
| []            | BLM Overview          | Undulator BPM Offsets    | Wire Scanner Controls  | Transmission B2D      | Temperature Monitoring  | Diagnostics     | BLM Hardware Status   |                               |                            | TIS Masking                     | Rack Cooling System                |
| Y             | BLM & Toroid Alarms   | BPM Offset Overview      |                        | Transmission T4D      | Tunnel Temperatures     | Diagnostics     | BLM Settings Overview |                               |                            |                                 | Save & Restore (ne                 |
| Diagnostics   | Darkcurrent BLMs L1-3 | BPM Orbit Server         |                        | Integrated Charge     |                         | Ехреп           | BHM Settings Overview |                               |                            |                                 |                                    |
| Expert Papels |                       |                          |                        |                       |                         |                 |                       |                               |                            |                                 |                                    |
|               |                       |                          |                        |                       |                         |                 | Compression           | Arrival Time                  | EO-Bunch Profile           | THz Diagnostics                 | Energy                             |
| 2             |                       |                          |                        | Laser Timing          |                         |                 | BCM Temperatures      | BAM Details 🛡                 | EOD Experts                | CRISP4 @ 1934 m                 | Beam Energy Measure                |
|               | Compression           | Arrival Time             | Dark Current           | THz Diagnostics       | Energy                  |                 | BCM Overview SPS      | BAM Help                      | EOD Overview SPS           | CRISP Formfactor                | Energy Profile<br>Energy Histories |
|               | BCM Compact           | BAM for Operators        | Overview               | CRISP                 | Beam Energy Measurement |                 | BCM Stations          | Arrivaltime Slopes (GUI) Info |                            | CRISP Reconstruction            |                                    |
|               | BCM Server            | User statistics          |                        |                       | Energy Histories        |                 |                       |                               |                            |                                 |                                    |
|               |                       | Injector stability       |                        |                       |                         |                 |                       |                               |                            |                                 |                                    |
|               |                       |                          |                        |                       |                         |                 |                       |                               |                            |                                 |                                    |
|               |                       |                          |                        |                       |                         | LPS Diagnostics | Dark Current          | RF-Distribution               | SDiag Expert               | MDI Diag Expert                 | Laser-Based                        |
|               |                       |                          |                        |                       |                         | SA2 D-Chirper 3 | Overview              | System Overview               | SDiag Overview             | MDI Expert Panels               | Synchronizat                       |
|               | Dosimetry             | Miscellaneous            | Laser-Based            |                       |                         | SA1 D-Chirper   | DCM Average           | Master Oscillator             | SDiag Servers              | Camera Status                   | InjLaser Phase Moni                |
|               | Machine Dosimetry 🛡   | Injector Losses          | Synchronization        |                       |                         |                 |                       |                               | SPS Overview               | Dump Cameras                    |                                    |
|               | Pandoras Injector     | Diagnostics Server Error | LbSync Overview        |                       |                         |                 |                       |                               | SDM Overview               |                                 |                                    |
|               | Pandora Tunnel        | Intra-train Overview     | REFM-OPT Overview      |                       |                         |                 |                       |                               | Longitudinal Response Tool |                                 |                                    |
|               | Pandora Air           | LPS ML server            |                        |                       |                         |                 |                       |                               |                            |                                 |                                    |
|               | RadCon overview       | ML Pointing Predictions  |                        |                       |                         |                 |                       |                               |                            |                                 |                                    |
|               | RadCon expert         |                          |                        |                       |                         |                 |                       |                               |                            |                                 |                                    |

## How to make 3 Hz

- Set 1 bunch in SA2 brunch
- Open bunch pattern builder
  - Press Add Pattern

| A 2. Puice Types     A 2. Puice Types     A 2. Puice Pattern     A 2. Puice Pattern     A 2. Puice Pattern     A 3. Puice Pattern     A 3. Puice Pattern     A 3. Puice Pattern     A 4. Puice Pattern     A 4. Puice Pattern        |                                                                                                    |             |                                                |             | b             | unch_pattern_server_ | ern_builder.xml XFEL_SIM.UTIL/BUNCH_PATTERN/PATTERN_BUILDER/PULSE_TYPE_0                                                                                                    |                                                                                                    |
|----------------------------------------------------------------------------------------------------|----------------------------------------------------------------------------------------------------|-------------|------------------------------------------------|-------------|---------------|----------------------|----------------------------------------------------------------------------------------------------|----------------------------------------------------------------------------------------------------|
| 2. 2. PLoOP - 50       0. Such Country       0. Apply Count of the Country       0. Country       0. Countr                                                                                                    | (FEL                                                                                                    |             |                                                |             |               |                      | BUNCH PATTERN SERVER: PATTERN BUILD                                                                                                    | ER (MACHINE PATTERN)                                                                                       |
| No bunch - 12 HD - 12 HD - 12 | 1. & 2. Pulse Type                                                                                                    | es          |                                                |             |               |                      | . Bunch Counters 8. Apply, Save & Load                                                                                                    |                                                                                                    |
| dif Pulse Types Open a new paret to change the definition of the statements   Pulse Da generating these bunches:   Pulse Da generating these bunches:   Pulse D                                                                                                    | 0: No bunch • G: G1D • I: I1D • b: B1D • B: B2D • D: TLD • 1: SA1 • 2: SA2 • 3: SA3 •<br>4: SA4 • X: TLD w/ marker • Y: SA3 w/ bit 17                                                                                                    |             |                                                |             |               |                      | UNCH_COUNTER_1 Pulse IDs generating these bunches:<br>SA1 Excess bunches at the end of the train are replaced by: D                                                                                                    | , 300×13, 1×D                                                                                              |
| Puise Patterns     Add Pattern Renove Pattern     Add Sub-Pattern     Add Sub-Pattern     Add                                                                                                    | Edit Pulse Types Open a new panel to change the definition of the participation of the participation of the par |             |                                                |             |               |                      | UNCH_COUNTER_2 Pulse IDs generating these bunches:           2         Apply & Switch         Send the user methods with the set of the train are replaced by:         D         Send the user methods with the set of the train are replaced by:         Send the user methods with the set of the train are replaced by:         D         Send the user methods with the set of the train are replaced by:         Send the user methods with the set of the train are replaced by:         Send the user methods with the set of the train are replaced by:         Send the user methods with the set of the train are replaced by:         Send the user methods with the train are replaced by:         Send the user methods with the user methods withe                                                                                  | his pattern to the timing system and switch it to<br>ode.<br>we the pattern that has last been sent to the |
| Image: control in the second in the second in t           | 3. Pulse Patterns                                                                                                    | 3           |                                                | Add Patte   | rn            | Remove Pattern       | UNCH_COUNTER_3 Pulse IDs generating these bunches:<br>SA3 Excess bunches at the end of the train are replaced by: D , C                                                                                                    | system.                                                                                                    |
| Start Time       Description       Sub-2 starts       P Ticks       P Reparation         900.00 (i) (i) (i) (i) (i) (i) (i) (i) (i) (i)                                                                                                    | Add Pattern         Remove Pattern           FA1         Base Frequency: 1505 kHz         Add Sub-Pattern                                                                                                    |             |                                                |             |               |                      | UNCH_COUNTER_4 Pulse IDs generating these bunches:           4         Access bunches at the end of the train are replaced by;         D         Counter the second train the second train the second train the second train the second train the second train the second train train | Save Save Save this pattern to the list without applying it.                                               |
| 800.0 µb       Pe-burches       P       0       0       0       0       0       0       0       0       0       0       0       0       0       0       0       0       0       0       0       0       0       0       0       0       0       0       0       0       0       0       0       0       0       0       0       0       0       0       0       0       0       0       0       0       0       0       0       0       0       0       0       0       0       0       0       0       0       0       0       0       0       0       0       0       0       0       0       0       0       0       0       0       0       0       0       0       0       0       0       0       0       0       0       0       0       0       0       0       0       0       0       0       0       0       0       0       0       0       0       0       0       0       0       0       0       0       0       0       0       0       0       0       0       0       0                                                                                                    | Start Time                                                                                                    | Description | Sub-Pattern                                    |             | # Ticks       | # Repetitions        |                                                                                                    |                                                                                                    |
| 897.2 jus       SA2       2       336       SS6.00 just         PR F transition       0       036       just       0         PR F transition       0       036       just       0       0         PR F transition       0       0       036       just       0       0         PR F transition       0       0       0       0       0       0       0         PR F transition       0       0       0       0       0       0       0       0       0       0       0       0       0       0       0       0       0       0       0       0       0       0       0       0       0       0       0       0       0       0       0       0       0       0       0       0       0       0       0       0       0       0       0       0       0       0       0       0       0       0       0       0       0       0       0       0       0       0       0       0       0       0       0       0       0       0       0       0       0       0       0       0       0       0       0                                                                                                    | X 800.0 + µs                                                                                                    | Pre-bunches |                                                |             | <u>, 86</u>   | ĴĴŝŝ.ĝĝ              | . Tail Clean-Up temove the following pulse types from the end of the pattern: D                                                                                                    |                                                                                                    |
| 103.8 µ µ       Transition       0       0.28 ∩ 28 ∩ 28 ∩ 28 ∩ 30 ∩ 30 ∩ 100         110.4 µ µ       SA1       13       13       0 600       300 0 00         110.4 µ µ       SA1       13       0 600       300 0 00       100       100 - 0       100       100       100       100       100       100       100       100       100       100       100       100       100       100       100       100       100       100       100       100       100       100       100       100       100       100       100       100       100       100       100       100       100       100       100       100       100       100       100       100       100       100       100       100       100       100       100       100       100       100       100       100       100       100       100       100       100       100       100       100       100       100       100       100       100       100       100       100       100       100       100       100       100       100       100       100       100       100       100       100       100       100       100       100 <td>X 857.2 μs<br/>RF transition</td> <td>SA2</td> <td>2</td> <td>22222222222</td> <td>Ĵ<b>3</b>56</td> <td>Ĵ356.00</td> <td>but leave this many tail pulses untouched:</td> <td></td>                                                                                                    | X 857.2 μs<br>RF transition                                                                                                    | SA2         | 2                                              | 22222222222 | Ĵ <b>3</b> 56 | Ĵ356.00              | but leave this many tail pulses untouched:                                                                                                    |                                                                                                    |
| Introde Image: Solution of the pattern     Introde Image: Solution of the pattern device in a separate window.     Introde Image: Solution of the pattern device in a separate window.                                                                                                    | X 1093.8 → µs                                                                                                    |             | D                                              | *           | ĴĴ ĝ          | ĴĴĴĴŜ. ÔÔ 🛔          | Pattern Sequence                                                                                                    |                                                                                                    |
| 15091 p     RF transition     0     1. Review Pattern     1. Review Pattern <t< td=""><td>X 1110.4 + µs</td><td>SA1</td><td><b>13</b><br/>313131313131313131313131313131313</td><td>3131313131</td><td>Ĵêêê</td><td><u>.</u>300.00</td><td></td><td></td></t<>                                                                                                    | X 1110.4 + µs                                                                                                    | SA1         | <b>13</b><br>313131313131313131313131313131313 | 3131313131  | Ĵêêê          | <u>.</u> 300.00      |                                                                                                    |                                                                                                    |
| Image: Section of the section of the section of t                                | X 1509.1 + µs                                                                                                    | D           | D                                              | *           | ĵ., ĵ         | ĴĴĴ.ĝĝ               | . Review Pattern for event ID:                                                                                                    |                                                                                                    |
| Image: Image: Image                                |                                                                                                    |             |                                                |             |               |                      |                                                                                                    |                                                                                                    |
| Image: Section of the section of the section of th                               |                                                                                                    |             |                                                |             |               |                      |                                                                                                    |                                                                                                    |
| Image: Section of the section of the section of t                                |                                                                                                    |             |                                                |             |               |                      |                                                                                                    |                                                                                                    |
| Image: Section of the section of the section of th                               |                                                                                                    |             |                                                |             |               |                      |                                                                                                    |                                                                                                    |
| International and the second second secon                               |                                                                                                    |             |                                                |             |               |                      | 9. Timing System Configu                                                                                                    | ration                                                                                                    |
| Instruction       1000       1100       1200       1300       1400       1500       1600       [jii]       Image: For destination T4D (SASE1/3)       Image: For destination T4D (SASE1/3)       Image: For destination T5D (SASE2)         Instruction       View Pattern       Open the Pattern Viewer in a separate window.       Image: For destination T4D (SASE1/3)       Image: For destination T5D (SASE2)         User Pattern       Open the Pattern Viewer in a separate window.       Image: For destination T4D (SASE1/3)       Image: For destination T5D (SASE2)         User View Pattern       Open the Pattern Viewer in a separate window.       Image: For destination T4D (SASE1/3)       Image: For destination T5D (SASE2)                                                                                                    |                                                                                                    |             |                                                |             |               |                      | Change destination to TLD If M<br>suppress remaining bunch tra                                                                                                    | IPS limits the number of bunches (otherwise, n):                                                           |
| achine Pattern       0pen the Pattern Viewer in a separate window.         view Pattern       0pen the Pattern Viewer in a separate window.                                                                                                    |                                                                                                    |             |                                                |             |               |                      | P For destination T4D (SASE                                                                                                    | 1/3)                                                                                                    |
| Machine Pattern       View Pattern       Open the Pattern Viewer in a separate window.       These switches have immediate effect on the liming system.         Just Lasers       Send to vxfellog       Help                                                                                                    |                                                                                                    |             |                                                |             |               |                      | 0 900 1000 1100 1200 1300 1400 1500 1600 [µs]<br>[µs]<br>✓ For destination T5D (SASE                                                                                                    | 2)                                                                                                    |
| → User Lasers Send to vxfellog Help                                                                                                    | Machine                                                                                                    | e Patteri   | 7                                              |             |               |                      | View Pattern Open the Pattern Viewer in a separate window. These switches have immediate                                                                                                    | e effect on the timing system.                                                                             |
|                                                                                                    |                                                                                                    |             |                                                |             |               |                      | → User Lasers                                                                                                    | Send to vxfellog Help                                                                                      |

## How to make 3 Hz

#### Set 1 bunch in SA2 brunch

• • •

Open bunch pattern builder

Add pattern

**In B Pattern set D** instead of **2** 

| 1. & 2. Pulse Type:                                                                                                    | 3                               |                                               |            |              |                   | 4. Bund                                             | ch Counte                                                                                                    | ers                    |                           |                             |                     |              |                |                                                                                                    | 8. Apply, Save & Load                                                                                     |  |
|----------------------------------------------------------------------------------------------------|---------------------------------|-----------------------------------------------|------------|--------------|-------------------|-----------------------------------------------------|----------------------------------------------------------------------------------------------------|------------------------|---------------------------|-----------------------------|---------------------|--------------|----------------|----------------------------------------------------------------------------------------------------|----------------------------------------------------------------------------------------------------|--|
| 0: No bunch • 6: G1D • I: I1D • b: B1D • B: B2D • D: TLD • 1: SA1 • 2: SA2 • 3: SA3 •<br>4: SA4 • X: TLD w/ marker • Y: SA3 w/ bit 17 |                                 |                                               |            |              |                   | BUNCH_COUNTER_1 Pulse IDs generating these bunches: |                                                                                                    |                        |                           |                             |                     |              |                | 1, 356×2, 25×D, 300×13, 1×D, [B] 1505 kHz, 86×D, 356×D, 25×D, 300×13                                                             |                                                                                                    |  |
| Edit Pulse Types Open a new panel to change the definition of the pulse types.                                                        |                                 |                                               |            |              |                   | BUNCH_C<br>SA2                                      | BUNCH_COUNTER_2 Pulse IDs generating these bunches: 2<br>SA2 Excess bunches at the end of the train are replaced by: D |                        |                           |                             |                     |              |                | Apply & Switch Send this pattern to the timing system and switch user mode.  Retrieve the pattern that has last been sent to the |                                                                                                    |  |
| 3. Pulse Patterns                                                                                                    |                                 |                                               |            | - I          | Demons Detterm    | BUNCH_C<br>SA3                                      | OUNTER_3                                                                                                    | Pulse IDs<br>Excess bu | generating<br>nches at th | these bunch<br>e end of the | es:<br>train are re | placed by:   | 3 ^<br>D ~     | ĴÎ                                                                                                    | Recent patterns Presets                                                                                   |  |
| [A] [ <b>B</b> ]                                                                                                    | Base Frequenc                   | y: 1505 kHz 👻                                 | Add Patter | <u>n</u>     | Add Sub-Pattern   | BUNCH_C<br>SA4                                      | OUNTER_4                                                                                                    | Pulse IDs<br>Excess bu | generating<br>nches at th | these bunch<br>e end of the | es:<br>train are re | placed by:   | 4 ^<br>D ~     | <b>^^0</b>                                                                                                    | Save Save this pattern to the list without applying it.                                                   |  |
| Start Time                                                                                                    | Description                     | Sub-Pattern                                   |            | # Ticks      | # Repetitions     |                                                     |                                                                                                    |                        |                           |                             |                     |              |                |                                                                                                    | -                                                                                                    |  |
| 800.0 ÷ μs<br>■ RF transition                                                                                                    | Pre-bunches                     |                                               |            | <u> </u>     | ĴĴ\$ŝ.ĝĝ <b>≬</b> | 5. Tail C<br>Remove                                 | <b>Clean-Up</b><br>the following                                                                                       | ng pulse type          | es from the               | end of the p                | attern:             |              | D              |                                                                                                    |                                                                                                    |  |
| K 857.2 ÷ µs<br>RF transition                                                                                                    | SA2                             |                                               |            | <b>.356</b>  | <u></u> 3\$6.00   | but lea                                             | ve this mai                                                                                                    | ny tail pulses         |                           | 1:                          |                     | 000000000000 | מממממממ        |                                                                                                    |                                                                                                    |  |
| I093.8 ↓ µs RF transition                                                                                                    | Transition                      | DDDDD                                         | *          | ĴĴĝ          | ĴĴĴŝ.ĝĝ           | 6. Patte                                            | ern Seque                                                                                                    | ence                   |                           |                             |                     |              |                |                                                                                                    |                                                                                                    |  |
| K 1110.4 → µs<br>RF transition                                                                                                    | SA1<br>131313131313131313131313 | <b>13</b><br>13131313131313131313131313131313 | 3131313131 | <b>. 600</b> | <u></u> 300.00    | Sequenc                                             | :e: [A]                                                                                                    |                        |                           |                             | > [A]               |              |                | ?                                                                                                    | _                                                                                                    |  |
| K 1509.1 ÷ µs<br>■ RF transition                                                                                                    | D                               | D                                             | ×          | <b>î</b>     | ĴĴĴĴ.ĝĝ           | 7. Revi                                             | ew Patter                                                                                                    | n                      |                           |                             |                     | for event II | ): <b>‡~~~</b> | ŝ                                                                                                    |                                                                                                    |  |
|                                                                                                    |                                 |                                               |            |              |                   |                                                     |                                                                                                    |                        |                           |                             |                     |              |                | _                                                                                                    |                                                                                                    |  |
|                                                                                                    |                                 |                                               |            |              |                   |                                                     |                                                                                                    |                        |                           |                             | _                   |              |                | _                                                                                                    |                                                                                                    |  |
|                                                                                                    |                                 |                                               |            |              |                   |                                                     |                                                                                                    |                        |                           |                             |                     |              |                |                                                                                                    |                                                                                                    |  |
|                                                                                                    |                                 |                                               |            |              |                   |                                                     |                                                                                                    |                        |                           |                             |                     |              |                |                                                                                                    |                                                                                                    |  |
|                                                                                                    |                                 |                                               |            |              |                   |                                                     |                                                                                                    |                        |                           |                             |                     |              |                |                                                                                                    | 9. Timing System Configuration                                                                            |  |
|                                                                                                    |                                 |                                               |            |              |                   |                                                     |                                                                                                    |                        |                           |                             |                     |              |                |                                                                                                    | Change destination to TLD if MPS limits the number of bunches (otherw<br>suppress remaining bunch train): |  |
|                                                                                                    |                                 |                                               |            |              |                   |                                                     |                                                                                                    |                        |                           |                             |                     |              |                |                                                                                                    | ✓ For destination T4D (SASE1/3)                                                                           |  |
|                                                                                                    |                                 |                                               |            |              |                   | 800                                                 | 900                                                                                                    | 1000                   | 1100                      | 1200                        | 1300                | 1400         | 1500           | 1600<br>[µs]                                                                                                    | For destination T5D (SASE2)                                                                               |  |
| Machine                                                                                                    | Patterr                         | 1                                             |            |              |                   | View                                                | Pattern                                                                                                    | Open th                | e Pattern \               | liewer in a se              | eparate win         | dow.         |                |                                                                                                    | These switches have immediate effect on the timing system.                                                |  |

bunch\_pattern\_server\_pattern\_builder.xml XFEL\_SIM.UTIL/BUNCH\_PATTERN/PATTERN\_BUILDER/PULSE\_TYPE\_0

11

## How to make 3 Hz

- Set 1 bunch in SA2 brunch
- Open bunch pattern builder
- Add pattern
- **In B Pattern set D** instead of **2** 
  - Set new Pattern Sequence [A] 2 [B]

Apply & Switch

| ••• bunch_pattern_server                                                                                                    | _pattern_builder.xml XFEL_SIM.UTIL/BUNCH_PATTERN/PATTERN_BUILDER/PULSE_TYPE_0                                                                                                    |
|----------------------------------------------------------------------------------------------------|----------------------------------------------------------------------------------------------------|
|                                                                                                    | BUNCH PATTERN SERVER: PATTERN BUILDER (MACHINE PATTERN                                                                                                    |
| 1. & 2. Pulse Types                                                                                                    | 4. Bunch Counters 8. Apply, Save & Load                                                                                                    |
| 0: No bunch         • G: G1D         • I: 11D         • b: B1D         • B: B2D         • D: TLD         • I: SA1         • 2: SA2         • 3: SA3         •           4: SA4         • X: TLD w/ marker         • Y: SA3 w/ bit 17 | BUNCH_COUNTER_1 Pulse IDs generating these bunches:<br>SA1 Excess bunches at the end of the train are replaced by: D                                                                                                    |
| Edit Pulse Types Open a new panel to change the definition of the pulse types.                                                                                                    | BUNCH_COUNTER_2 Pulse IDs generating these bunches:<br>SA2 Excess bunches at the end of the train are replaced by: D work and the pattern that has last been sent to the timing system and swatch to the timing system and swatch to the time and swatch to the time and swatch to the |
| 3. Pulse Patterns                                                                                                    | BUNCH_COUNTER_3 Pulse IDs generating these bunches:<br>SA3 Excess bunches at the end of the train are replaced by: D COUNTER_SA3 Excess bunches at the end of the train are replaced by: D COUNTER_SA3 Excess by the end of the trai |
| [A]     [B]     Add Pattern     Remove Pattern       [B]     Base Frequency: 1505 kHz     Add Sub-Pattern                                                                                                    | BUNCH_COUNTER_4     Pulse IDs generating these bunches:     4     Save     Save     Save this pattern to the list without applying it.       SA4     Excess bunches at the end of the train are replaced by:     D     Load     Load                                                                                                    |
| Start Time         Description         Sub-Pattern         # Ticks         # Repetitions           X         800.0. <sup>±</sup> μs         Pre-bunches         D                                                                    | 5. Tail Clean-Up Remove the following pulse types from the end of the pattern: Dbut leave this many tail pulses untouched: 0                                                                                                    |
| X         1093.8 → µs         Transition         D         C.255         C.255         S00           ✓ RF transition         D000000000000000000000000000000000000                                                                   | 6. Pattern Sequence         >> [A] 2 [B]         >> [A] 2 [B]                                                                                                    |
| X <u>1509.1</u> µs<br>RF transition p                                                                                                    | 7. Review Pattern for event ID:                                                                                                    |
| Machine Pattern                                                                                                    | 9.0       100       100       1200       1300       1400       1500       1600         Image: User Pattern       Open the Pattern Viewer in a separate window.       9.0       1000       100       1500       1600                                                                                                    |

#### Video from BKR

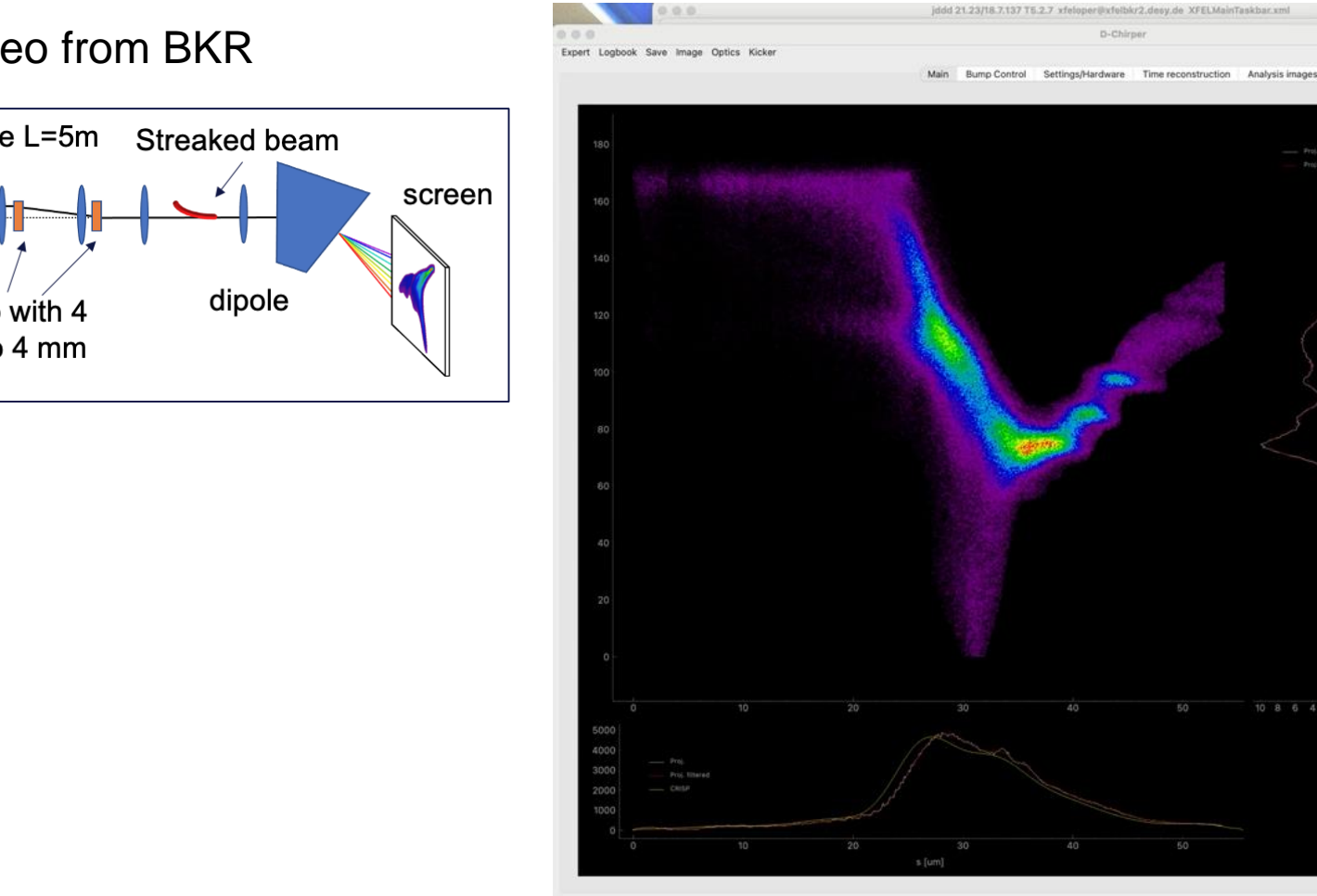

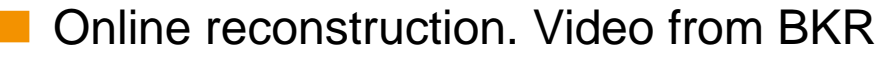

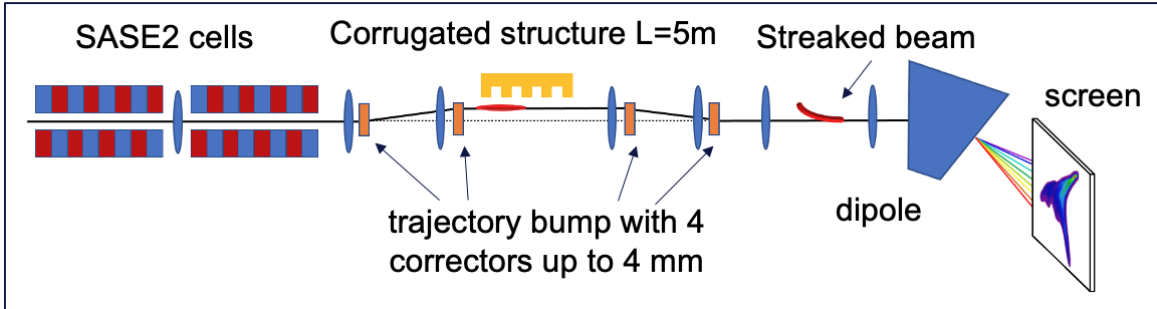

**Passive streaker tool improvements** 

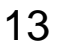

Prepare measurement

✓ Beam ON ✓ Orbit Set

✓ Beam OFF ✓ Screen IN

Bump Contro

3.00 mm

Reset Orbit

en Contro CRISP:

✓ Online Recon

Rep. Rate

GUI

10 8 6 4 2 0

Energy Calibration Disp. Dx [m]

Beam Energy [GeV]

Energy Axis

Image Analysis

Number Saved Images Allowed Number of Shots 300

Kill SASE

✓ Special Optics Set (Dx=30.4 cm) ✓ Orbit FB T5D OFF

Screen Trigger is ON

OK

Restore

Beam ON

✓ Subtract Background Take Background 1.00 0

Hz

0.30

11.48 ✓ Display Energy Axis

Optics Viewer

OTRC.2560.T3 0

Send to LogBook

0.00

C urad

Set Bump

✓ Flip Current

Counter 50